1. Read through Subject Selection Booklets from the 'Subject Selection Information' page on our School Website. Curriculum -> Subject Selection Information

| ••• • • < >            | O                           | 🔒 f                                   | eildinghigh.school.nz          |                   | C                         |                                |               | ф +         | C |
|------------------------|-----------------------------|---------------------------------------|--------------------------------|-------------------|---------------------------|--------------------------------|---------------|-------------|---|
| S Ho                   | me • FAHS - Feilding High S | School                                |                                | 🕎 Subjec          | t Selection Information • | Curriculum • Feildin           | g High School |             |   |
| FEILDING HIGH SCHO     | OL HOME I                   | PARENT PORTAL BOUT US CUR             | RRICULUM CULTUR S              | PORT HOSTEL       | INTERNATIONAL             | ENROLMENT                      | 100 YEARS     | QUICK LINKS |   |
| C.                     | hia                         | at Salaa                              | tion L                         | nfa               |                           |                                |               |             |   |
| 3                      | ubje                        | et selec                              |                                |                   | rina.                     |                                | L             |             |   |
|                        |                             |                                       |                                |                   |                           |                                |               |             |   |
|                        |                             |                                       |                                |                   |                           |                                |               |             |   |
| CURRICULU              | OVERVIEW                    | SUBJECT SELECTION INFORMAT            | TION NCEA II                   | NFORMATION        |                           | BYOD                           |               |             |   |
| Subject Se             | lection In                  | formation                             |                                |                   |                           |                                |               |             |   |
| Please find below link | s to the subject selecti    | on information for each year level:   |                                |                   |                           |                                |               |             |   |
| Our Curriculum Over    | view page visually sho      | ws the progression from subjects in   | the Junior School through      | to Senior NCEA S  | ubjects.                  |                                |               |             |   |
| If you have any questi | ons and queries about       | subjects on offer within our differer | nt facilities please contact t | he appropriate fa | culty leader found o      | n our <mark>Staff</mark> page. |               |             |   |
| Students can make the  | eir Subject Choices for     | 2022 via the Parent Portal.           |                                |                   |                           |                                |               |             |   |
| 2022 Subject           | Booklets                    |                                       |                                |                   |                           |                                |               |             |   |
| A Year 11              |                             |                                       |                                | PL CK             |                           | - 9 JA                         |               |             |   |
| A Year 12              |                             |                                       |                                | TY A              |                           | 90                             | TAK           | 2           |   |
| A Year 13              |                             |                                       |                                |                   |                           |                                |               | -           |   |
|                        |                             |                                       |                                |                   |                           |                                |               |             |   |
|                        |                             |                                       |                                |                   |                           | -                              |               |             |   |

2. Log on to the Parent Portal with your Student ID number and password

| FAHS   Kia Toa Kia M   Home Notices   Calendar | - Feilding High Sch<br>Igakaunui | USERNAME:*<br>Username (Required)<br>PASSWORD:*<br>Password (Required) | Sign On |
|------------------------------------------------|----------------------------------|------------------------------------------------------------------------|---------|
| Home Notices Calendar                          |                                  |                                                                        |         |
|                                                |                                  |                                                                        |         |
| You have successfully be                       | en logged out.                   |                                                                        |         |
|                                                |                                  |                                                                        |         |

3. Click on Course Selection

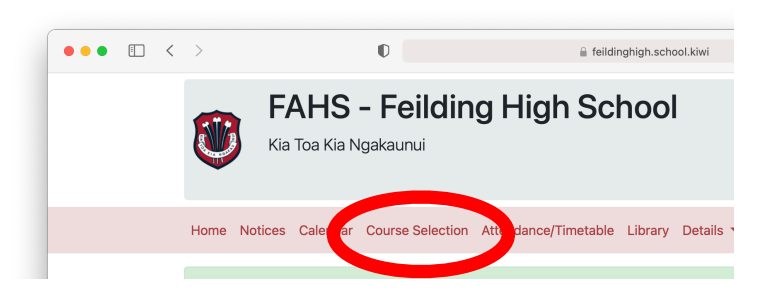

- 4. Select an option in each column
  - 1. Year 10 3 options + Alternate Subject + English, Maths, Science, Social Studies, PE and Health
  - 2. Year 11 3 options + Alternate Subject + Placed classes for English, Maths, Science
  - 3. Year 12 5 options + Alternate Subject + English Class
  - 4. Year 13 5 options + Alternate Subject + Study Class

Below is an example of the Year 10 Course Selection - The 3 option subjects are selected from the columns 81A, 81B, 82A + An Alternate Subject.

For Year 11-13 the column headings will be Lines 1-5

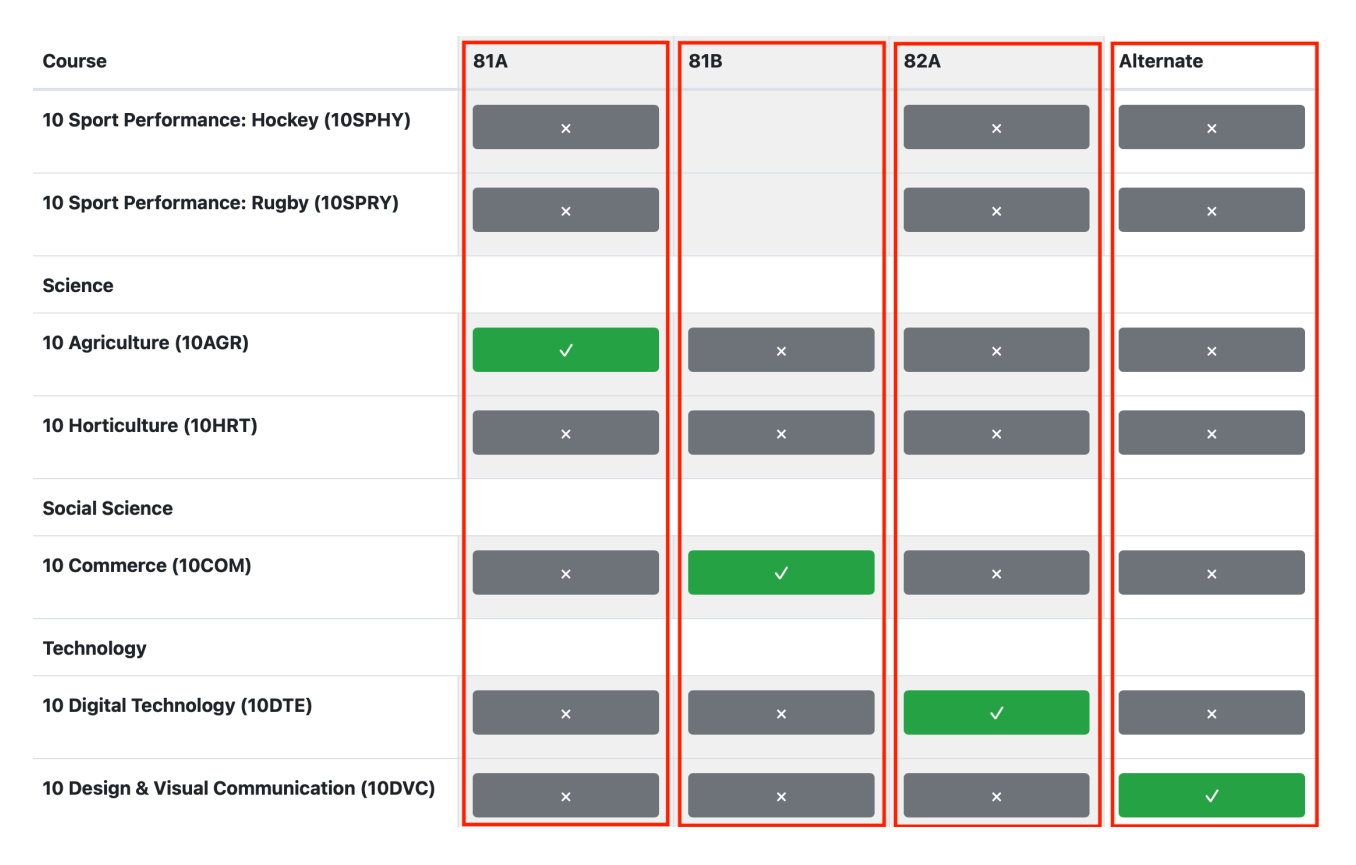

5. When completed click on 'Preview Selection', then if happy 'Confirm Selection'

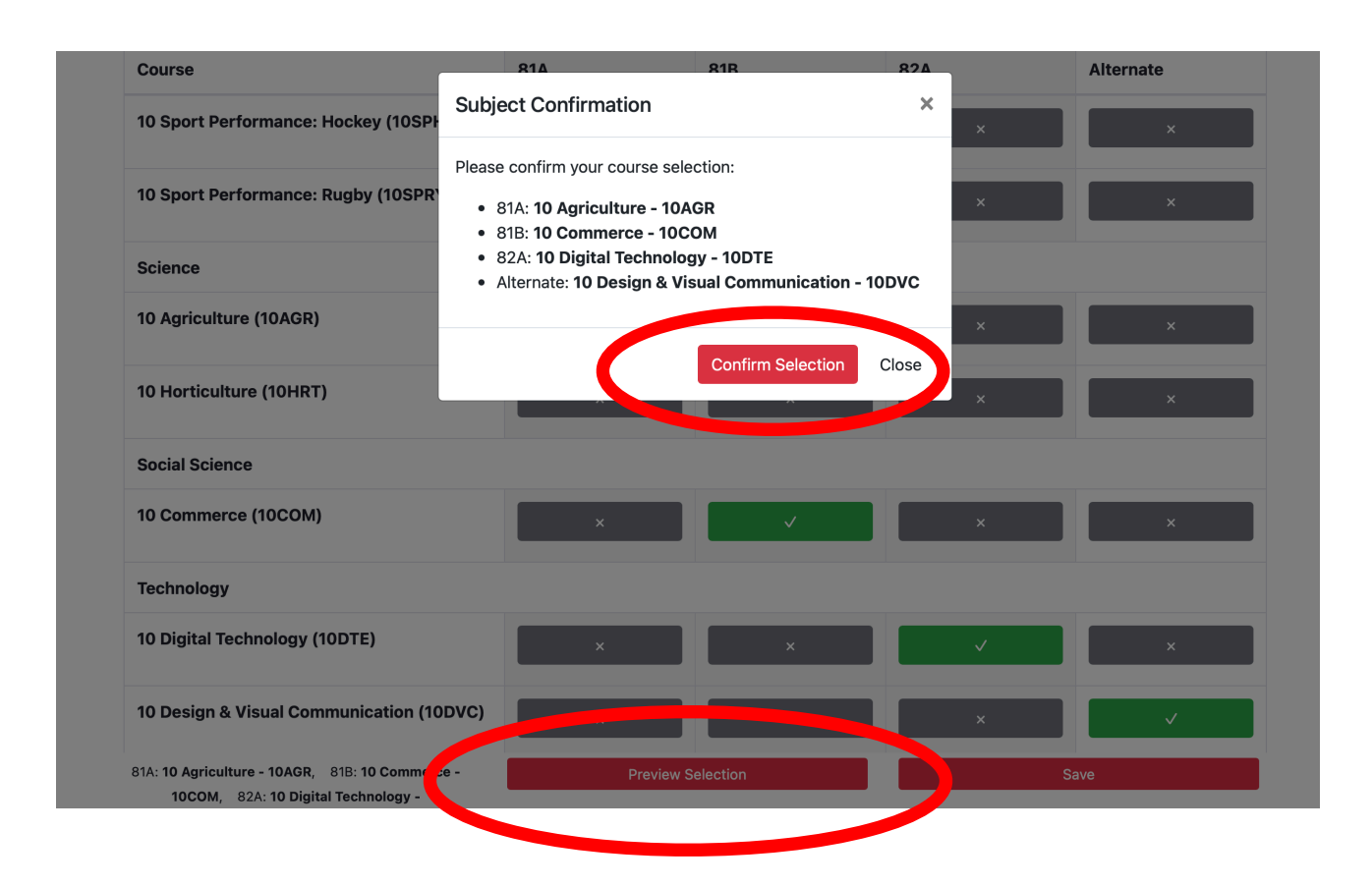

6. When completed you see the text 'Your Option Selection was saved.' - as shown below

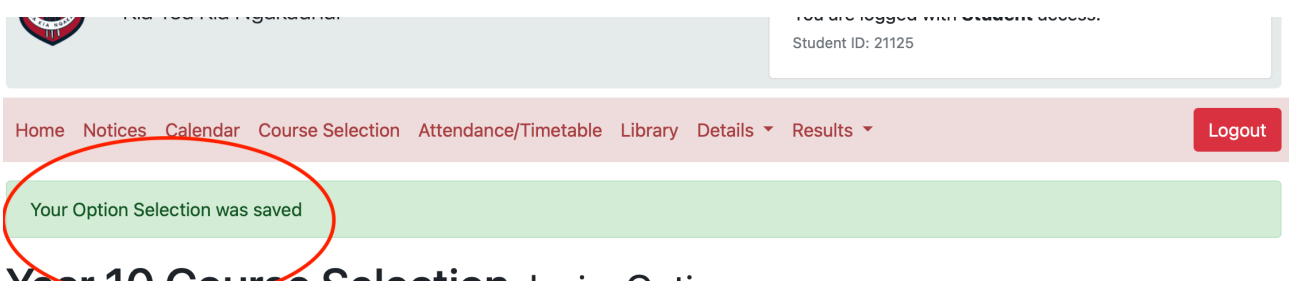

## Year 10 Course Selection Junior Options

A Year 10 course consists of five core subjects. English, Mathematics, Social Studies and Science are full year courses. Physical Education and Health is a half year course.